# Export hlásenia OPL

## 1. Zadanie údajov do globálnych parametrov

Pred vygenerovaním zostavy hlásenia OPL v lekárni je potrebné zadať kód IdZZ, ktorý je uvedený v rozhodnutí o povolení na prevádzkovanie Vašej lekárne. Je možné ho zistiť aj v aplikácii LEKÁREŇ alebo vyhľadať na portáli <u>www.e-vuc.sk</u> tak, že vo vyhľadávaní zadáte názov lekárne a po jej rozkliknutí ho nájdete v údajoch o nej.

V globálnych parametroch (*Servis/Parametre/Globálne/NCZI a E-VUC (F6)*) vyplňte v časti Údaje pre e-vuc na odoslanie OPL položku IdZZ. Po vyplnení stlačte tlačidlo Uložiť [end].

(Pozn. kód IdZZ má takúto štruktúru: 61-12345678-A0001 – všetky znaky okrem jedného veľkého písmena za druhou pomlčkou sú číslice, prvé dve označujú povoľovací orgán, ďalších 8 číslic je IČO).

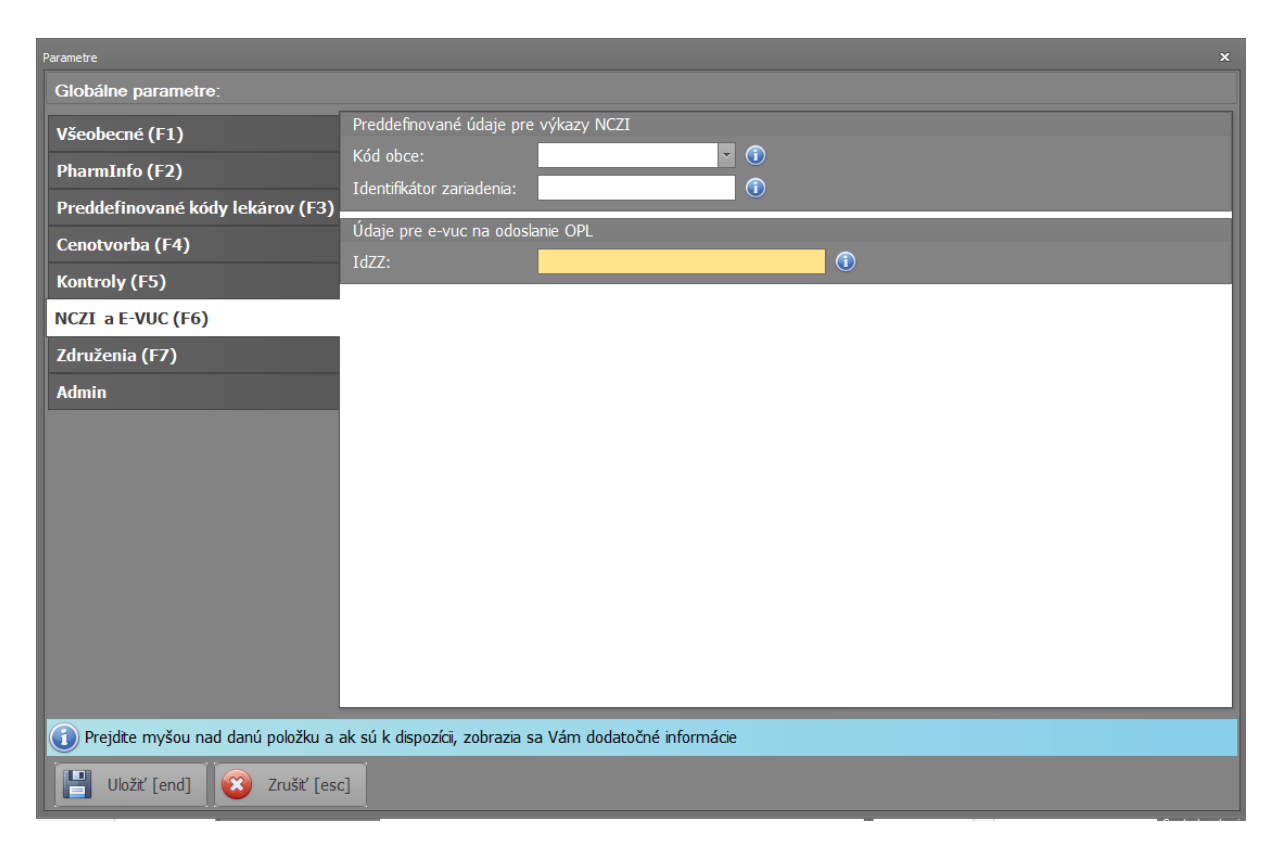

#### 2. Načítanie zoznamu OPL, vygenerovanie a export spotreby

K načítaniu a napárovaniu zoznamu OPL s lokálnym číselníkom prejdite v menu do **Prehľad/Spotreba/Podľa definovaných skupín.** Zobrazí sa Vám zoznam všetkých Vami definovaných skupín, v ktorých sledujete spotrebu. K pridaniu novej skupiny z aktuálneho zoznamu OPL stlačte tlačidlo **F7 – Importovať zoznam OPL.** 

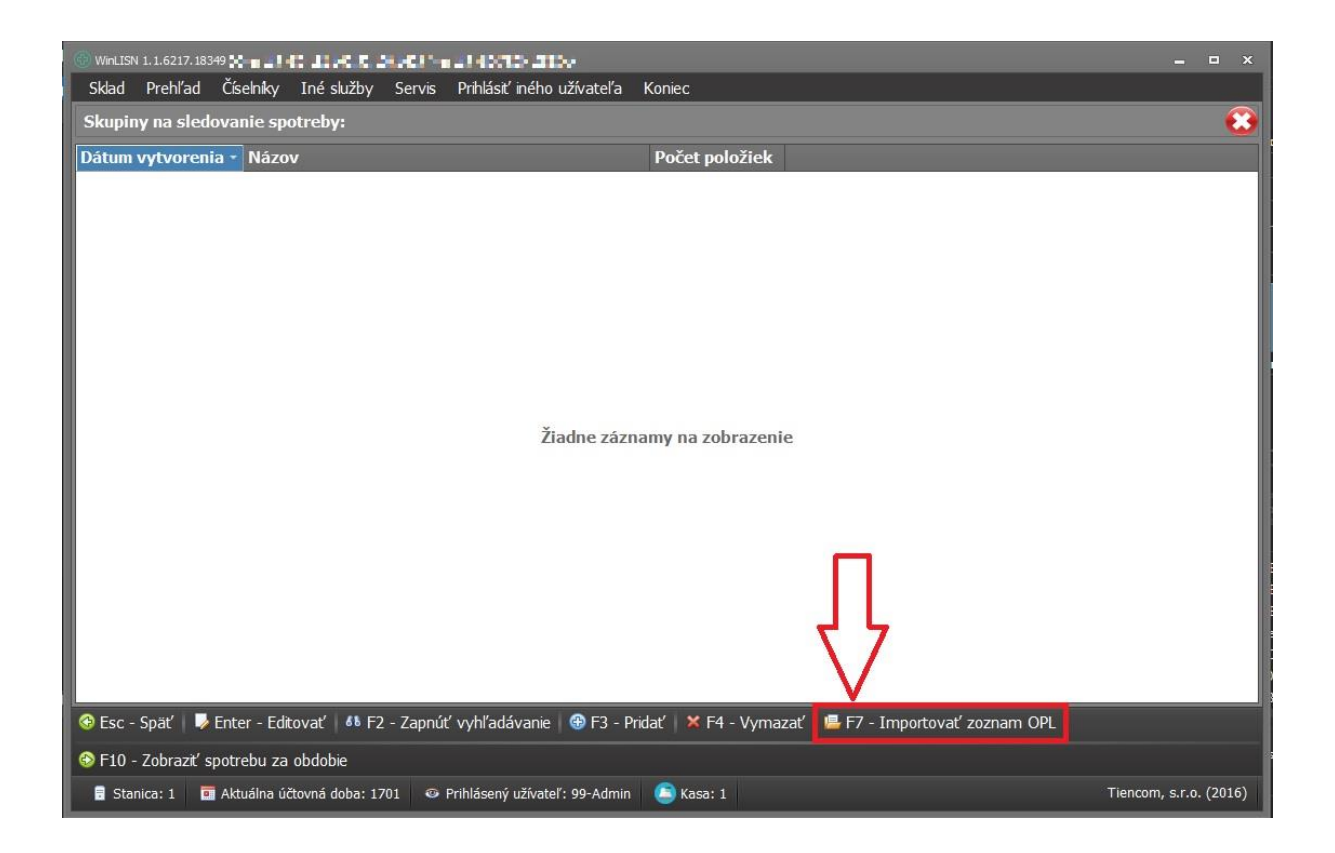

Po stlačení tlačidla sa zobrazí hlavička skupiny s informáciou o načítanom zozname OPL (dátum od ktorého je zoznam platný). K napárovaniu položiek a vytvoreniu sledovanej skupiny stlačte tlačidlo **Uložiť [end]**.

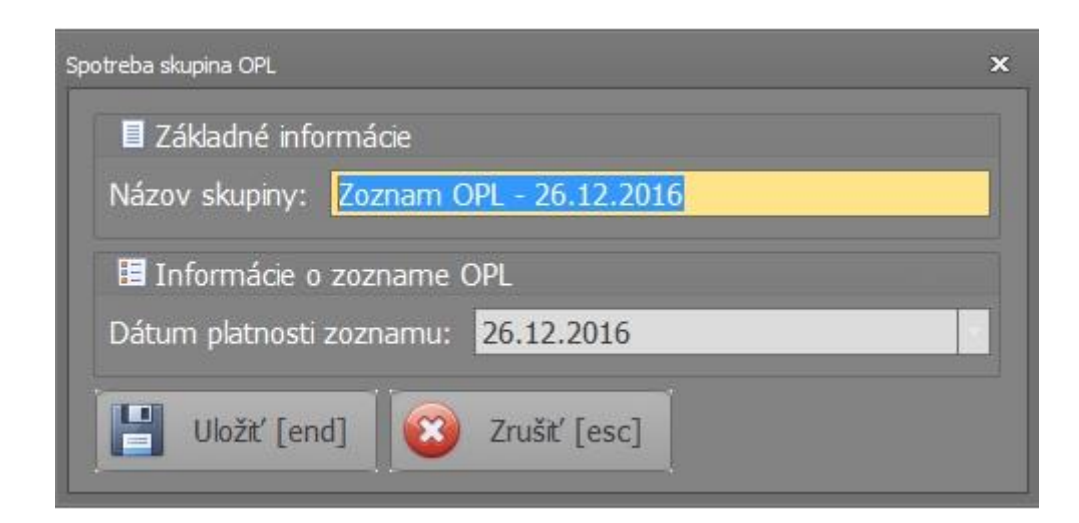

Po chvíli sa načíta zoznam OPL a zobrazia sa napárované položky. Pomocou tlačidla **F11 – Zobraziť celý zoznam OPL** je možné zobraziť celý zoznam OPL spolu s informáciou, či daná položka zoznamu bola napárovaná s číselníkom lekárne alebo nie.

Ak chcete zobraziť spotrebu daných položiek v štruktúre pre hlásenie OPL stlačte tlačidlo **F10 – Zobraziť spotrebu za obdobie**.

(Pozn. V prípade, že položka zo zoznamu OPL nebola napárovaná s číselníkom, je potrebné zadať spotrebu položky manuálne po odoslaní hlásenia z programu a prihlásení sa na stránke <u>https://lekaren.e-vuc.sk/</u> viď. tento návod časť 4. Riešenie prípadu nenapárovanej položky zoznamu OPL)

| Názov                                       | <ul> <li>Kód</li> </ul> | Lfo | Zem | Čiar. kód                    |  |
|---------------------------------------------|-------------------------|-----|-----|------------------------------|--|
| ANSILAN 25x10 mg                            | C96175                  | CPS | SLO | 3838957698516                |  |
| APAURIN 10X2 ML/10 MG                       | C96610                  | SOL | SI  | 3838989531515, 3838989503253 |  |
| DIAZEPAM DESITIN RECTAL TUBE 5X2,5 ML/10 MG | C69418                  | SOL | DE  | 8588002351051                |  |
| DIAZEPAM DESITIN RECTAL TUBE 5X2,5 ML/5 MG  | C69417                  | SOL | DE  | 8588002351068                |  |
| DIAZEPAM SLOVAKOFARMA 20x10 mg              | C02478                  | TBL | SK  | 8584005700445, 8584005113108 |  |
| DIAZEPAM SLOVAKOFARMA 20x2 mg               | C02476                  | TBL | SK  | 8584005700452, 8584005112903 |  |
| DIAZEPAM SLOVAKOFARMA 20x5 mg               | C02477                  | TBL | SK  | 8584005700469                |  |
| DOLSIN 10X1 ML 5%                           | C02715                  | INJ | SK  | 8585004400015                |  |
| DOLSIN 10X2 ML 5%                           | C02716                  | INJ | SK  | 8585004400022                |  |
| DORMICUM obd 10x7,5 mg                      | C94286                  | TBL | CH  | 8587026522300, 8588003259523 |  |
| ELENIUM obd 20x10 mg                        | C40564                  | TBL | PL  | 5904016020500                |  |
| KORYLAN 10                                  | C87906                  | TBL | CZ  | 8594739031555, 8594739200678 |  |
| LEXAURIN 30X1,5 MG                          | C88217                  | TBL | SI  | 3838989557119                |  |
| LEXAURIN 30X3 MG                            | C88219                  | TBL | SI  | 3838989557126                |  |
| MORPHIN BIOTIKA 1% 10X1 ML/10 MG            | C01125                  | INJ | SK  | 8585004400039                |  |
| MORPHIN BIOTIKA 1% 10X2 ML/20 MG            | C01127                  | INJ | SK  | 8585004400046                |  |
| MST CONTINUS 100MG MOD 60X100 MG            | C94312                  | TBL | AT  | 5012854027749, 5012854039742 |  |
| MST CONTINUS 10MG MOD 60X10 MG              | C94309                  | TBL | AT  | 5012854039445                |  |
| MST CONTINUS 30MG MOD 60X30 MG              | C94310                  | TBL | AT  | 5012854029544                |  |
| MST CONTINUS 60MG MOD 60X60 MG              | C94311                  | TBL | AT  | 50128540 9643                |  |
| NEUROL 0,25 30X0,25 MG (BLI.)               | C91788                  | TBL | CZ  | 85947392 0869                |  |
| OXAZEPAM LÉCIVA 20X10 MG (BLIST.)           | C01940                  | TBL | CZ  | 85947392 1019 8594739039056  |  |
| PHENAEMAL 0,1 50X100 MG                     | C68579                  | TBL | DE  | 8588007351198                |  |
| PHENAEMALETTEN 50X15 MG                     | C68578                  | TBL | DE  | 8588002351204                |  |
| PLEUMOLYSIN por 10 ml                       | C00725                  | G   | CZ  | 8594737064010, 8594737043611 |  |
| RIVOTRIL 10 ML 25 MG                        | C03029                  | G   | CH  | 8588003259571, 8587026816218 |  |

Po výbere obdobia, za ktoré chcete zobraziť spotrebu sa Vám zobrazí zoznam položiek spolu s množstvami za dané obdobie. Ak chcete zoznam exportovať priamo do E-VUC stlačte tlačidlo **F10** – **Export do E-VUC**. V prípade, že chcete zoznam len vytlačiť, stlačte **F5** – **Tlačiť**.

| Spotreba OPL                                                                                                    |                               |                           |                  |                       |            |            |  |  |  |  |
|----------------------------------------------------------------------------------------------------|-------------------------------|---------------------------|------------------|-----------------------|------------|------------|--|--|--|--|
| Spotreba OPL za obdobie: 01.01.2016 00:00 - 31.12.2016 23:59                                                                                                    |                               |                           |                  |                       |            |            |  |  |  |  |
|                                                                                                    |                               |                           |                  |                       |            |            |  |  |  |  |
| Z Názov 🔺                                                                                                    | Kód                           | Lfo Zem                   | Prijaté          | Vrátene distr.        | Vydané     | Expirované |  |  |  |  |
| L Water State Barrier                                                                                                    | Sector.                       | 272,242                   | 5,0000           | 0,0000                | 4,0000     | 0,0000     |  |  |  |  |
| A NUMBER OF REAL PROPERTY OF REAL PROPERTY                                                                                                    | $\delta V \in \mathbb{R}^{n}$ | Sec. 9.                   | 1,0000           | 0,0000                | 0,0000     | 0,0000     |  |  |  |  |
| CONTRACTOR AND A CONTRACTOR OF A                                                                                                    | 01201                         | 7 🐨 🗌                     | 1,0000           | 0,0000                | 1,0000     | 0,0000     |  |  |  |  |
| то поставляющих скупных боле                                                                                                    | 1.12.16                       | 1.54                      | 1,0000           | 0,0000                | 1,0000     | 0,0000     |  |  |  |  |
| DESCRIPTION PROFESSION                                                                                                    | 5006 B.                       | A. D.                     | 1,0000           | 0,0000                | 1,0000     | 0,0000     |  |  |  |  |
| TRAVE WEST WEST AND AN A 202 King                                                                                                    | 10040                         | 1                         | 82,0000          | 0,0000                | 66,0000    | 0,0000     |  |  |  |  |
| DISCREMENTATION OF THE PROPERTY OF THE PROPERTY OF THE PROPERT | 000.00                        | 7 🔍                       | 3,0000           | 0,0000                | 4,0000     | 0,0000     |  |  |  |  |
| THE CONTRACTOR AND A CONTRACTOR                                                                                                    | 11.111                        | 1.54                      | 27,0000          | 0,0000                | 25,0000    | 0,0000     |  |  |  |  |
| DEPENDING SECOND                                                                                                    | 14.00                         | 1                         | 0,0000           | 0,0000                | 3,0000     | 0,0000     |  |  |  |  |
| INCH & SCHOOL SPECIAL PROPERTY INCOMES                                                                                                    | 5 M. W.                       | 1                         | 0,0000           | 0,0000                | 2,0000     | 0,0000     |  |  |  |  |
| RECEIPTING SHOLD CARLS NOT                                                                                                    | 011696                        | T 111                     | 9,0000           | 0,0000                | 8,0000     | 0,0000     |  |  |  |  |
| 10 PL 6 PL 6 10 PL 6 PL 6 PL 6 PL 6 PL 6 PL 6 PL 6 PL                                                                                                    | 1.11.11                       | 1.00                      | 1,0000           | 0,0000                | 2,0000     | 0,0000     |  |  |  |  |
| TENTING HILF CARDING                                                                                                    | 64.04 F                       | 1                         | 63,0000          | 0,0000                | 55,0000    | 0,0000     |  |  |  |  |
| TEXAR 5 - SC ARE                                                                                                    | 8 (PO 16)                     | I                         | 69,0000          | 0,0000                | 54,0000    | 0,0000     |  |  |  |  |
| LEAN IET, CARDIN                                                                                                    | 012035                        | T                         | 102,0000         | 0,0000                | 100,0000   | 0,0000     |  |  |  |  |
| <ul> <li>Provide the provide the solution (see Section 1)</li> </ul>                                                                                                    | 11.144                        | 1.12                      | 0,0000           | 0,0000                | 2,0000     | 0,0000     |  |  |  |  |
| PERCENT A STORE UNA                                                                                                    | Sec. Set.                     | 1.1.12                    | 61,0000          | 0,0000                | 56,0000    | 0,0000     |  |  |  |  |
| , HEARING SQUARE STREET                                                                                                    | $\{(x_1,y_2)\}$               | 1 U                       | 37,0000          | 0,0000                | 33,0000    | 0,0000     |  |  |  |  |
| CONTRACTOR CONTRACTOR (C. 1971)                                                                                                    | $O(\mathbf{F}_{\mathbf{X}})$  | F (7 )                    | 57,0000          | 0,0000                | 62,0000    | 0,0000     |  |  |  |  |
| , na sa kanga dan bara (markara)                                                                                                    | 1.000                         | 1.11                      | 3,0000           | 0,0000                | 1,0000     | 0,0000     |  |  |  |  |
| NERVERSENT AND AND MUSIC AND                                                                                                    | 5.0 <b>5</b> .002             | 1                         | 3,0000           | 0,0000                | 1,0000     | 0,0000     |  |  |  |  |
| 1119 2 212 SIM part Kind                                                                                                    | $t < t < t_{\rm eff}$         | $\mathbf{X} = \mathbf{Y}$ | 2,0000           | 0,000                 | 4,0000     | 0,0000     |  |  |  |  |
| CINATEL IC 5, 25 Hz                                                                                                    | 0.4.6                         | C 0                       | 10,0000          | 0,0000                | 7,0000     | 0,0000     |  |  |  |  |
| A MODELLE AVAILABLE AVAILABLE AVAILABLE AVAILABLE AVAILABLE AVAILABLE AVAILABLE AVAILABLE AVAILABLE AVAILABLE A                                                                                                    | 11.1.4                        | 1 11                      | 13,0000          | 0,0 <mark>0</mark> 00 | 10,0000    | 0,0000     |  |  |  |  |
| NEW TOL ACCEPTED                                                                                                    | Out-of-                       | L. M.                     | 14,0000          | 0,000                 | 12,0000    | 0,0000     |  |  |  |  |
| AVAY 15 NEED 10 155 STREET                                                                                                    | $t \to \infty$                | 19                        | 1,0000           | 0,000                 | 2,0000     | 0,0000     |  |  |  |  |
| COMPANY AND AND AND AND AND                                                                                                    | 20200                         | <u>.</u>                  | 4 0000           | 0.00                  | 1.0000     | 0.0000     |  |  |  |  |
| 🚱 Esc - Späť   ቆ F2 - Zapnúť vyhľadávanie                                                                                                    | 🖶 F5 - Tl                     | lačiť 🛛 👫 Alt             | t + F7 - Radenie | 🖹 F10 - Export        | t do E-VUC |            |  |  |  |  |

Pred exportom zadajte obdobie, za ktoré vykazujete toto hlásenie a stlačte tlačidlo **Export do E-VUC [End]**. Po chvíli sa Vám zobrazí informácia o úspešnosti exportu hlásenia. Po úspešnom exporte je potrebné hlásenie potvrdiť.

(Pozn. V prípade, že ste na systém WinLISN prešli až niekedy v priebehu sledovaného obdobia, za ktoré máte odoslať hlásenie OPL, je potrebné, aby ste zadali reálne obdobie používania systému WinLISN pred exportom hlásenia. Za obdobie dokedy ste používali iný systém, musíte odoslať zvlášť druhé hlásenie)

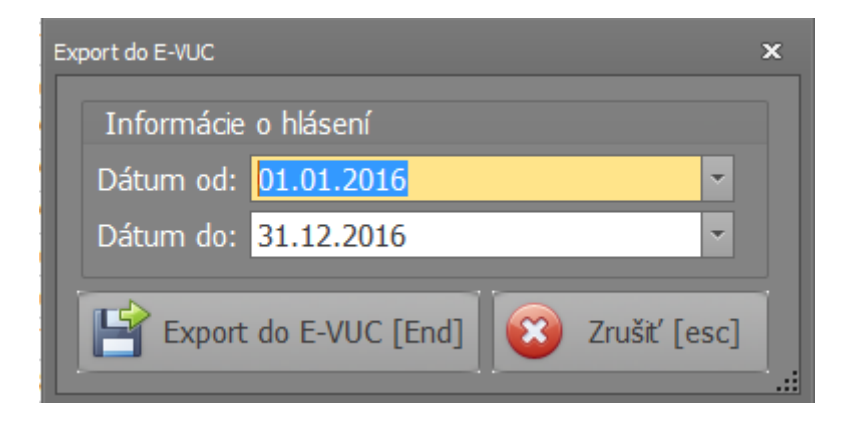

## 3. Potvrdenie odoslania hlásenia

Po exporte hlásenia zo systému WinLISN **je potrebné** sa prihlásiť do aplikácie LEKÁREŇ dostupnej na adrese <u>https://lekaren.e-vuc.sk/</u>. Po prihlásení sa Vám v zozname rozpracovaných hlásení zobrazí dané exportované hlásenie. Do hlásenia je možné vstúpiť a pridávať/upravovať/mazať jednotlivé položky hlásenia a takisto celé hlásenie vymazať. Po kontrole a prípadnom doplnení hlásenia ho **musíte definitívne odoslať/potvrdiť**.

# 4. Riešenie prípadu nenapárovanej položky zoznamu OPL

V prípade, že v lokálnom číselníku lekárne nepoužívate ŠUKL kódy, ktoré sú použité v zozname OPL (týka sa to prevažne surovín), program nedokáže napárovať sledovanú položku zo zoznamu OPL s položkou v číselníku lekárne a takisto túto položku nedokáže program exportovať. Je preto potrebné túto položku a jej spotrebu zadať manuálne.

V zozname napárovaných položiek so zoznamom OPL stlačíte tlačidlo **F3 – Pridať** a pridáte položku, ktorá nebola napárovaná, ale viete, že je v zozname OPL a máte odoslať hlásenie o jej spotrebe.

| Obsah skupiny na sledovanie spotreby                                                                                                    |        |     |     |                              |   |  |  |  |  |
|----------------------------------------------------------------------------------------------------|--------|-----|-----|------------------------------|---|--|--|--|--|
| Obsah skupiny (položky napárované so zoznamom OPL)                                                                                                   |        |     |     |                              |   |  |  |  |  |
| Názov *                                                                                                    | Kód    | Lfo | Zem | Čiar. kód                    |   |  |  |  |  |
| ADORMA 10 MG FLM 10X10 MG(BLIS.PVC/AL)                                                                                                    | C31913 | TBL | SI  |                              |   |  |  |  |  |
| ADORMA 10 MG FLM 20X10 MG(BLIS.PVC/AL)                                                                                                    | C31914 | TBL | SI  |                              |   |  |  |  |  |
| ANSILAN 25x10 mg                                                                                                    | C96175 | CPS | SLO | 3838957698516                |   |  |  |  |  |
| APAURIN 10X2 ML/10 MG                                                                                                    | C96610 | SOL | SI  | 3838989531515, 3838989503253 |   |  |  |  |  |
| AZALON 3 MG 28X3 MG (BLIS.AL/PVC)                                                                                                    | C2271B | TBL | CR  |                              |   |  |  |  |  |
| BREAKYL 200 MIKROGRAMOV BUC 10X200 ?G (VRECKO                                                                                                    | C02492 | FLM | DE  |                              |   |  |  |  |  |
| BREAKYL 200 MIKROGRAMOV BUC 28X200 ?G (VRECKO                                                                                                    | C12514 | FLM | DE  |                              |   |  |  |  |  |
| BREAKYL 400 MIKROGRAMOV BUC 28X400 ?G (VRECKO                                                                                                    | C12517 | FLM | DE  |                              |   |  |  |  |  |
| BREAKYL 800 MIKROGRAMOV BUC 28X800 ?G (VRECKO                                                                                                    | C12573 | FLM | DE  |                              |   |  |  |  |  |
| CALYPSOL 5X10 ML/500 MG                                                                                                    | C87814 | INJ | HU  |                              |   |  |  |  |  |
| CODEIN SLOVAKOFARMA (BLIST.) 10X15 MG                                                                                                    | C24942 | TBL | SK  | 8584005700421, 8584005123701 |   |  |  |  |  |
| CODEIN SLOVAKOFARMA (BLIST.) 10X30 MG                                                                                                    | C24946 | TBL | SK  | 8584005700438, 8584005123800 |   |  |  |  |  |
| CONCERTA 18MG TABLETY S PREDĹŽENÝM UVOĽŇOVANÍ                                                                                                    | C49919 | TBL | BE  | 8595006793572                |   |  |  |  |  |
| CONCERTA 36MG TABLETY S PREDĹŽENÝM UVOĽŇOVANÍ                                                                                                    | C49924 | TBL | BE  | 8586005382027                |   |  |  |  |  |
| CONCERTA 54MG TABLETY S PREDĹŽENÝM UVOĽŇOVANÍ                                                                                                    | C49926 | TBL | BE  |                              |   |  |  |  |  |
| CONTIROXIL 10 MG TABLETY S PREDĹŽENÝM UVOĽŇOV                                                                                                    | C51288 | TBL | SI  |                              |   |  |  |  |  |
| CONTIROXIL 20MG TABLETY S PREDĹŽENÝM UVOĽŇOVA                                                                                                    | C51317 | TBL | SI  |                              |   |  |  |  |  |
| CONTIROXIL 40MG TABLETY S PREDĹŽENÝM UVOĽŇOVA                                                                                                    | C2422A | TBL | SI  |                              |   |  |  |  |  |
| CONTIROXIL 80MG TABLETY S PREDĹŽENÝM UVOĽŇOVA                                                                                                    | C2440A | TBL | SI  |                              |   |  |  |  |  |
| DHC CONTINUS 120 (LIEK.) mod 56 x 120 mg                                                                                                    | C14196 | TBL | GB  | 5012854026339                |   |  |  |  |  |
| DHC CONTINUS 120 MG MOD 60X120 MG                                                                                                    | C92315 | TBL | DE  | 9002341045659                |   |  |  |  |  |
| DHC CONTINUS 60 (BLIS.) MOD 20X60 MG                                                                                                    | C56873 | TBL | DE  | 9002341045604                |   |  |  |  |  |
| DHC CONTINUS 60 MG MOD 60X60 MG                                                                                                    | C92310 | TBL | DE  | 9002341045611                |   |  |  |  |  |
| DHC CONTINUS 90 (LIEK.) mod 56 x 90 mg                                                                                                    | C14192 | TBL | GB  | 5012854026308                |   |  |  |  |  |
| DHC CONTINUS 90 MG MOD 60X90 MG                                                                                                    | C92313 | TBL | DE  | 9002341045635                |   |  |  |  |  |
| DIAZEPAM BIOTIKA 10X2 ML/10 MG                                                                                                    | C25988 | SOL | SK  | 8586000876194                | - |  |  |  |  |
| 🚱 Esc - Späť   🐠 F2 - Zapnúť vyhľadávanie 🛛 🖥 F3 - Pridať 🛛 🗙 F4 - Vymazať   📀 F10 - Zobraziť spotrebu za obdobie   🖥 F11 - Zobraziť celý zoznam OPL |        |     |     |                              |   |  |  |  |  |
| ↓ Alt + F7 - Radenie                                                                                                    |        |     |     |                              |   |  |  |  |  |

Po zobrazení spotreby (**F10 – Zobraziť spotrebu za obdobie**) bude zobrazená aj spotreba danej pridanej položky (ak nebola nulová). Spotrebu si môžte vytlačit pomocou **F5 – Tlačiť**, aby ste vedeli, aké údaje je potrebné manuálne doplniť. Po exporte do E-VUC budete upozornený, že daný kód pridanej položky sa nenašiel. Toto varovane znamená, že spotreba danej položky nebola exportovaná a treba ju pridať manuálne.

Po prihlásení sa do aplikácie LEKÁREŇ <u>https://lekaren.e-vuc.sk/</u> a vstupe do exportovaného rozpracovaného hlásenia **pridáte** spotrebu daných pridaných položiek, ktoré neboli automaticky exportované.